# YouTube 金鑰直播設定

# Rogy 360° 4K Live

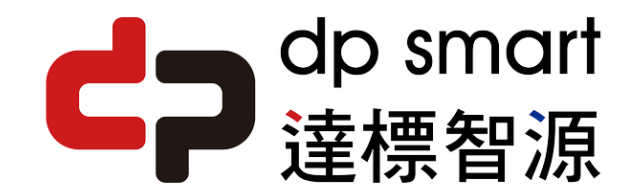

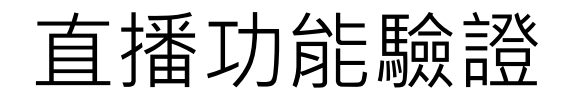

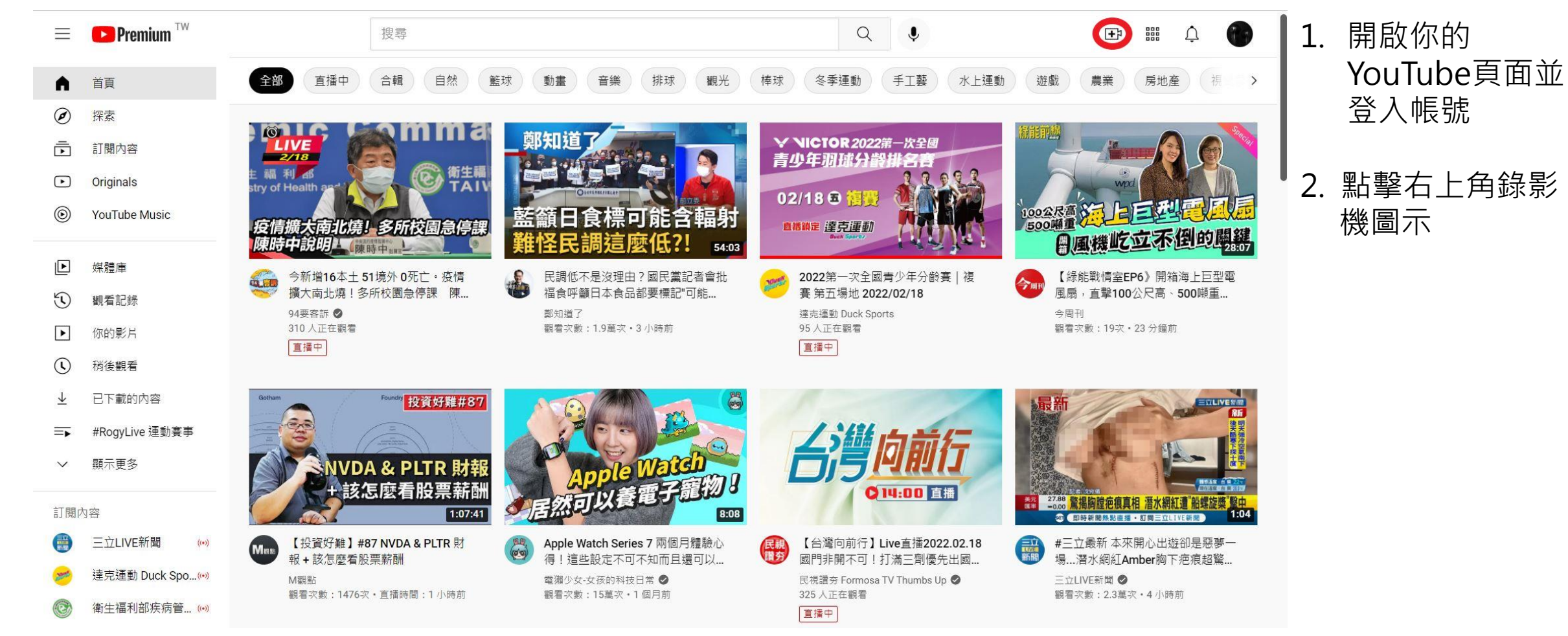

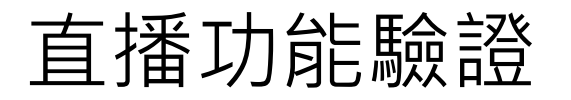

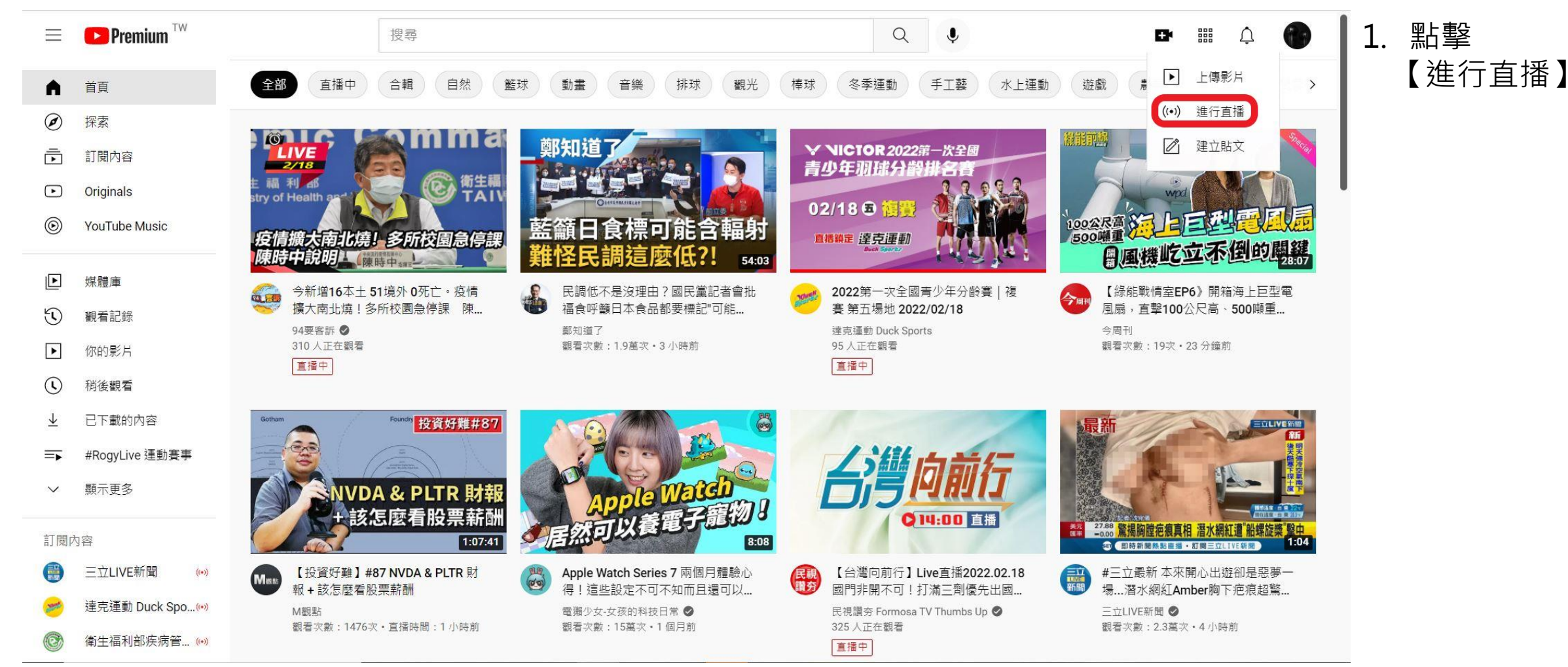

| ● Account verification - YouTub<br>← → C ● youtube.cc<br>Ⅲ 應用程式 ■ 從IE 匯入                                                                                                    | 1.                                                                                                    | 確認認證用手機號碼<br>所在地區      |     |    |                |
|----------------------------------------------------------------------------------------------------|----------------------------------------------------------------------------------------------------|------------------------|-----|----|----------------|
| Account verification (step 1 of 2)<br>Verifying your account by phone I<br>Select your country<br>Taiwan<br>How should we deliver the verifice<br>Call me with an automated vo | Search ets you unlock additional features on YouTube, and helps us make sure you're a real YouTuber, not a | Q<br>robot. Learn more | ¤ ¢ | 2. | 選擇文字簡訊認證方<br>式 |
|                                                                                                    |                                                                                                    |                        |     |    |                |
| ► YouTube 🔎 La                                                                                                    | nguage: English 🔻 Location: Taiwan 👻 Restricted Mode: Off 👻 🔀 History 🐼 He                                 | lp                     |     |    |                |
| About Press Copyright<br>Terms Privacy Policy & Saf                                                                                                    | Creators Advertise Developers<br>Yety Send feedback Test new features                                      |                        |     |    |                |

| Account verification - YouTub                                                                            | • × +                                                                |                                                        |                                      | <sup>×</sup> 1 | 輸入手機號碼 |
|----------------------------------------------------------------------------------------------------|----------------------------------------------------------------------|--------------------------------------------------------|--------------------------------------|----------------|--------|
| ← → C 🔒 youtube.co                                                                                       | m/verify_phone_number?next_url=%2Flive_streaming_s                   | ignup%3Fnext_url%3Dhttps%253A%252F%252Fstudio.youtube  | e.com%252Fchannel%25 🛧 🔐 🔤 📰 🔽   🐏 🗌 | <u> </u>       |        |
| 🏭 應用程式 🔜 從 IE 匯入                                                                                         |                                                                      |                                                        |                                      |                |        |
| ► YouTube <sup>™</sup>                                                                                   | Search                                                               | Q                                                      | 🖬 Ļ 🌗                                | 2.             | 點擊送出   |
| Account verification (step 1 of 2)<br>Verifying your account by phone I<br>Select your country<br>Taiwan | ets you unlock additional features on YouTube, and helps us mai      | e sure you're a real YouTuber, not a robot. Learn more |                                      |                |        |
| How should we deliver the verific<br>Call me with an automated vo<br>Text me the verification code       | ation code to you?<br>ce message                                     |                                                        |                                      |                |        |
| Which language should we use to                                                                          | send you the verification code?                                      |                                                        |                                      |                |        |
| English (US) change language                                                                             |                                                                      |                                                        |                                      |                |        |
| What is your phone number?                                                                               | 1                                                                    |                                                        |                                      |                |        |
| For example: 0912 345 678                                                                                |                                                                      |                                                        |                                      |                |        |
| Important: Up to two accounts can t                                                                      | e verified per phone number, per year.                               |                                                        |                                      |                |        |
|                                                                                                    |                                                                      |                                                        |                                      |                |        |
|                                                                                                    |                                                                      |                                                        |                                      |                |        |
| ► YouTube 🙎 Lar                                                                                          | guage: English 🔻 Location: Taiwan 👻 Restricted Mode                  | Off - X History Help                                   |                                      |                |        |
| About Press Copyright<br>Terms Privacy Policy & Saf                                                      | Creators Advertise Developers<br>ety Send feedback Test new features |                                                        |                                      |                |        |

| Account verification                                                                                           | -YouTube × +                                                                                                    |                                                                                                    |      | - • ×           | 1        |
|----------------------------------------------------------------------------------------------------|----------------------------------------------------------------------------------------------------|----------------------------------------------------------------------------------------------------|------|-----------------|----------|
| ← → C 🔒 yo                                                                                                    | utube.com/verify_phone_number?action_send                                                                                                 | _code=1                                                                                             |      | 🖈 🔐 🖻 🚟 🔽   🕅 : | <b>.</b> |
| 🏢 應用程式 🛄 從 IE [                                                                                                | 運入                                                                                                    |                                                                                                    |      |                 |          |
| ► YouTube <sup>™</sup>                                                                                         | Search                                                                                                    |                                                                                                    | Q    | EM Ļ 🌗          | 2.       |
| Account verification (st<br>A text message with you<br>If you don't get the text<br>Enter your 6-digit verific | ep 2 of 2)<br>ur verification code has been sent to 0920396306. Pl<br>message, try going back and selecting the "Call me w<br>cation code | wase enter your 6-digit verification code below.<br>Ith an automated voice message" option instead. |      |                 |          |
|                                                                                                    |                                                                                                    |                                                                                                    |      |                 |          |
| 🕨 YouTube                                                                                                    | Language: English ▼ Location: Taiwan ▼                                                                                                    | Restricted Mode: Off 👻 🛛 History 🖉 H                                                                | ielp |                 |          |
| About Press Co<br>Terms Privacy Pr                                                                             | pyright Creators Advertise Developers<br>olicy & Safety Send feedback Test new features                                                   |                                                                                                    |      |                 |          |

#### . 輸入收到的驗證碼

. 點擊送出

| Account verification - YouTube | × +                                |                        |           |     |         |           |
|--------------------------------|------------------------------------|------------------------|-----------|-----|---------|-----------|
| → C                            | verify_phone_number?action_match   |                        |           |     | ☆ 💏 🔤 🚟 | 🗹   🛞 i - |
| 應用程式 📙 從 IE 匯入                 |                                    |                        |           |     |         |           |
| ► YouTube <sup>™</sup>         | Search                             |                        |           | 9   | EN      | ļ         |
|                                |                                    |                        |           |     |         |           |
| ✓ Verified                     |                                    |                        |           |     |         |           |
| Congratulations! Your YouTube  | account is now verified.           |                        |           |     |         |           |
| Continue                       |                                    |                        |           |     |         |           |
|                                |                                    |                        |           |     |         |           |
|                                |                                    |                        |           |     |         |           |
|                                |                                    |                        |           |     |         |           |
|                                |                                    |                        |           |     |         |           |
|                                |                                    |                        |           |     |         |           |
|                                |                                    |                        |           |     |         |           |
|                                |                                    |                        |           |     |         |           |
|                                |                                    |                        |           |     |         |           |
|                                |                                    |                        |           |     |         |           |
|                                |                                    |                        |           |     |         |           |
|                                |                                    |                        |           |     |         |           |
|                                |                                    |                        |           |     |         |           |
|                                |                                    |                        |           |     |         |           |
|                                |                                    |                        |           |     |         |           |
|                                | Jage: English 🔹 Location: Taiwan 🔹 | Restricted Mode: Off 💌 | X History | elp |         |           |
| ioulube                        |                                    |                        |           |     |         |           |
| About Press Copyright C        | reators Advertise Developers       |                        |           |     |         |           |

.驗證完成

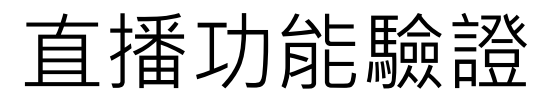

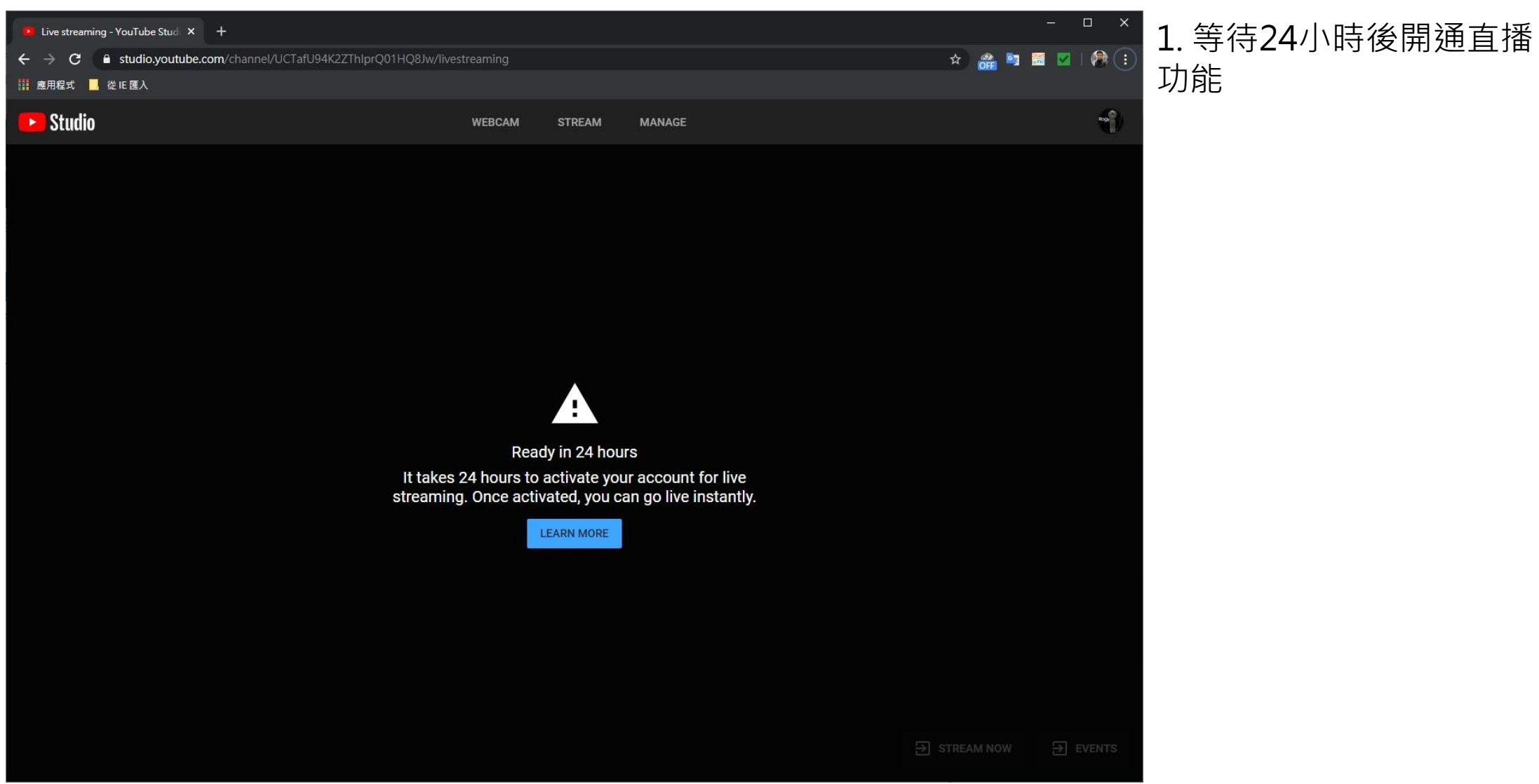

直播功能和金鑰設定

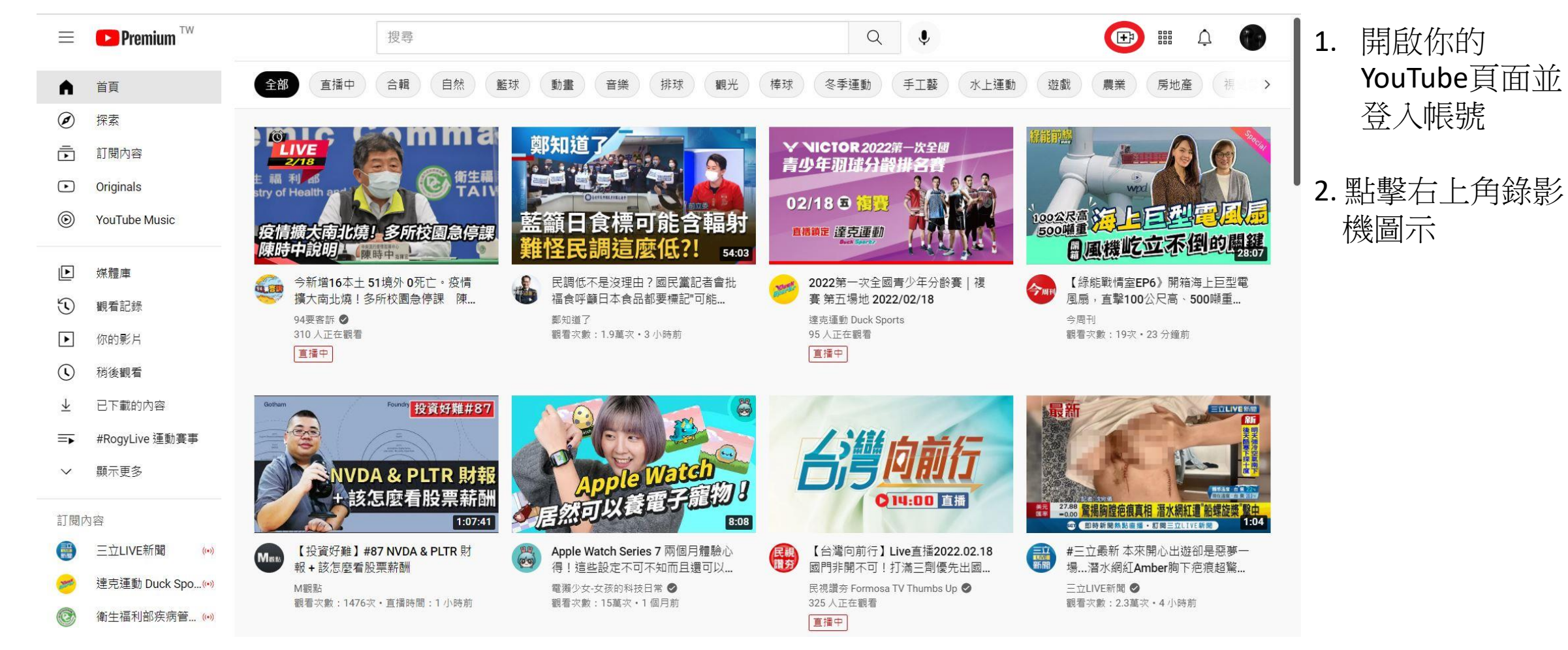

直播功能和金鑰設定

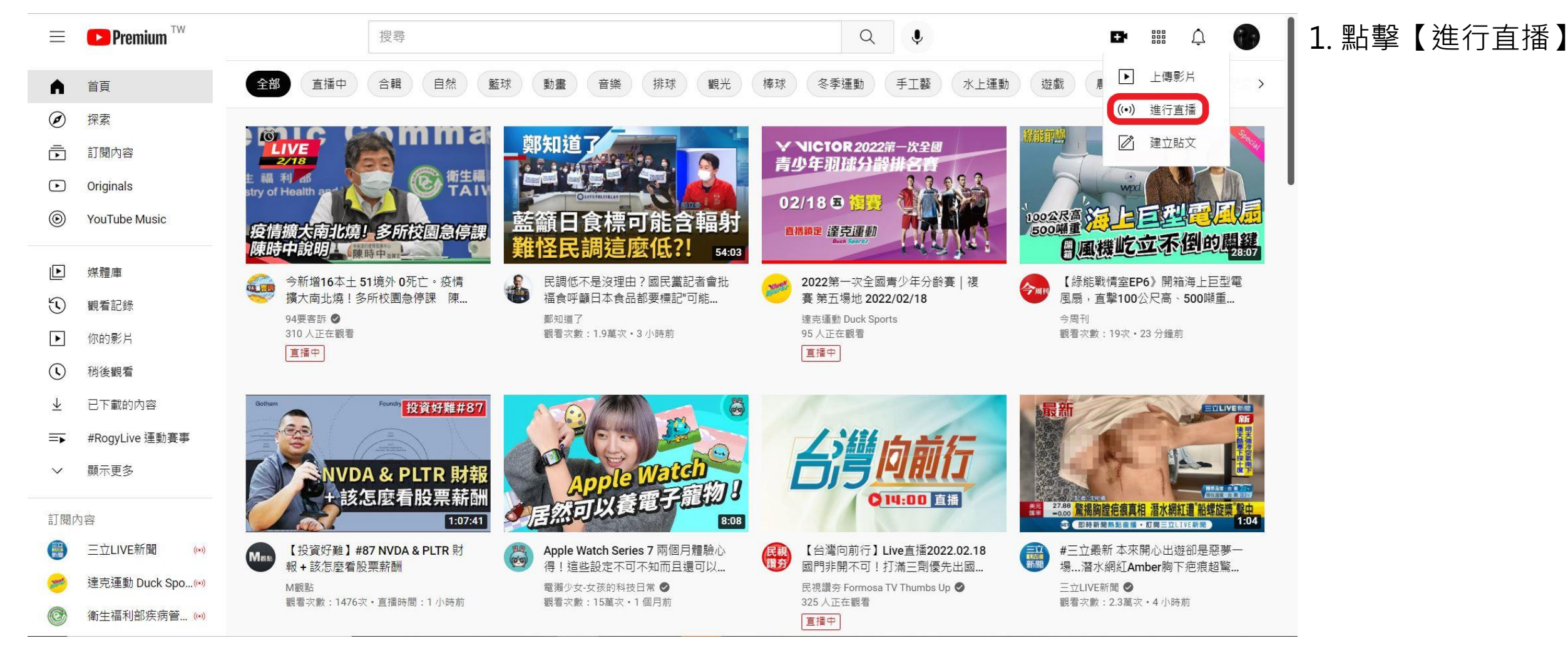

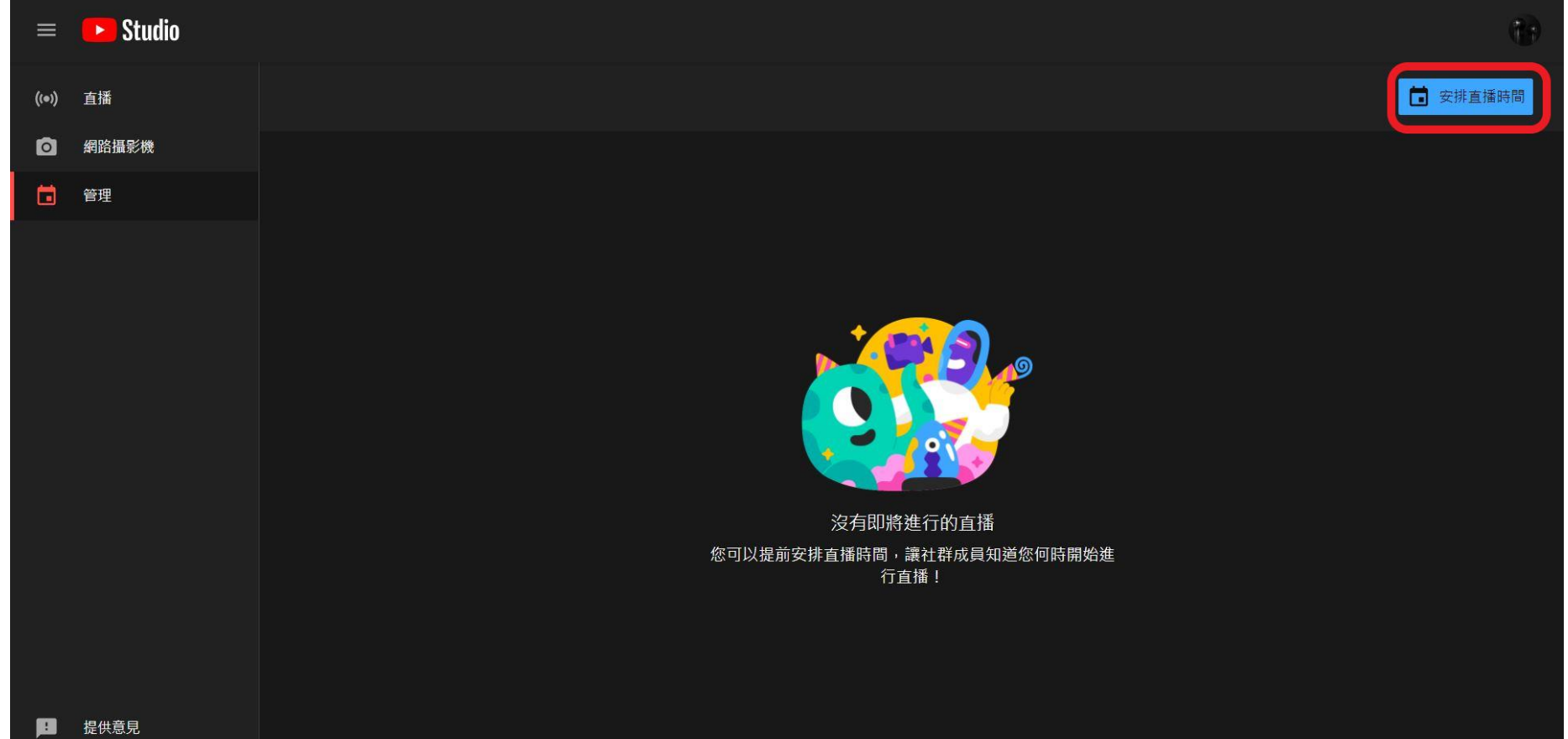

1. 點選右上角的 【安排直播時間】

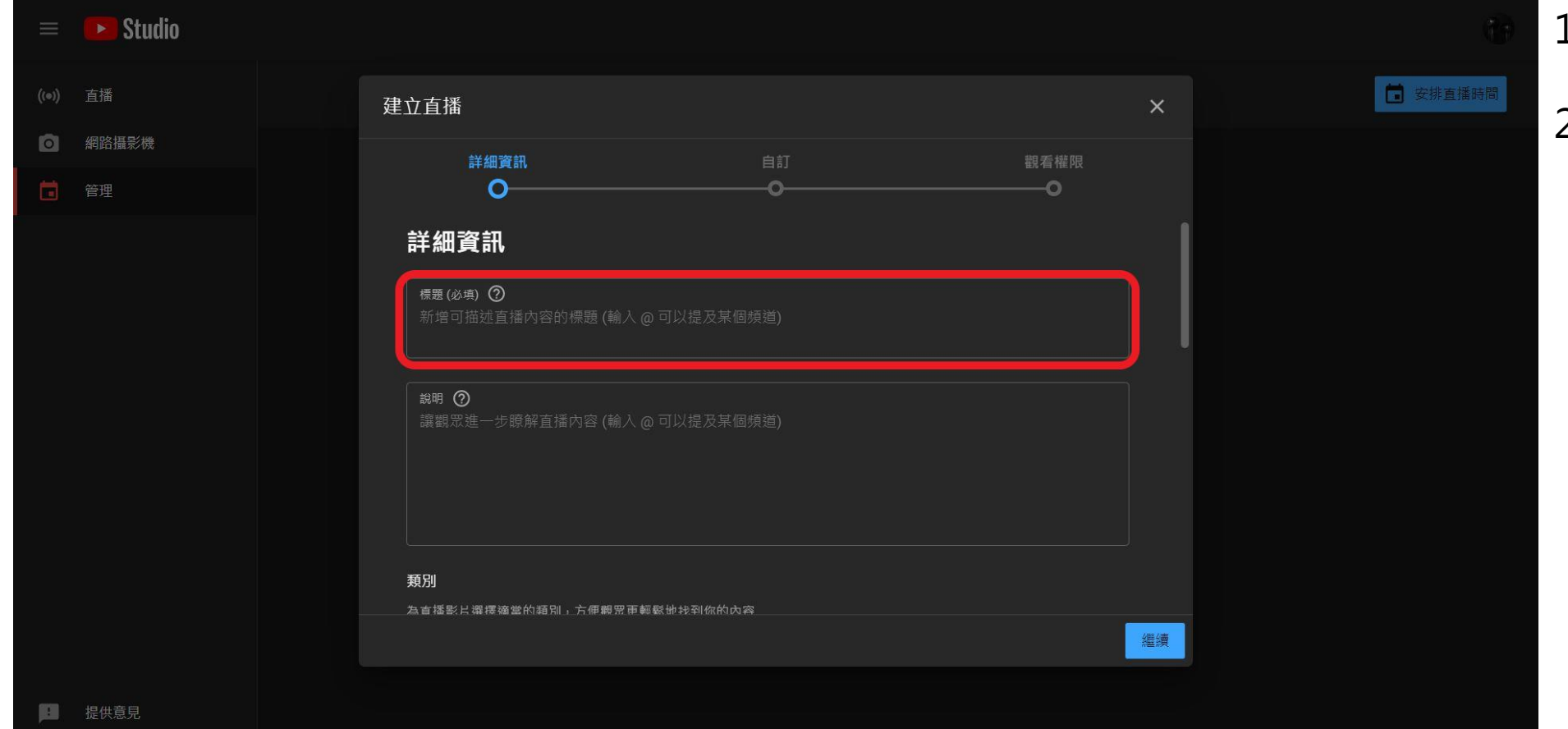

- 1. 建立新的直播
- 2. 編輯【標題】及相關設定

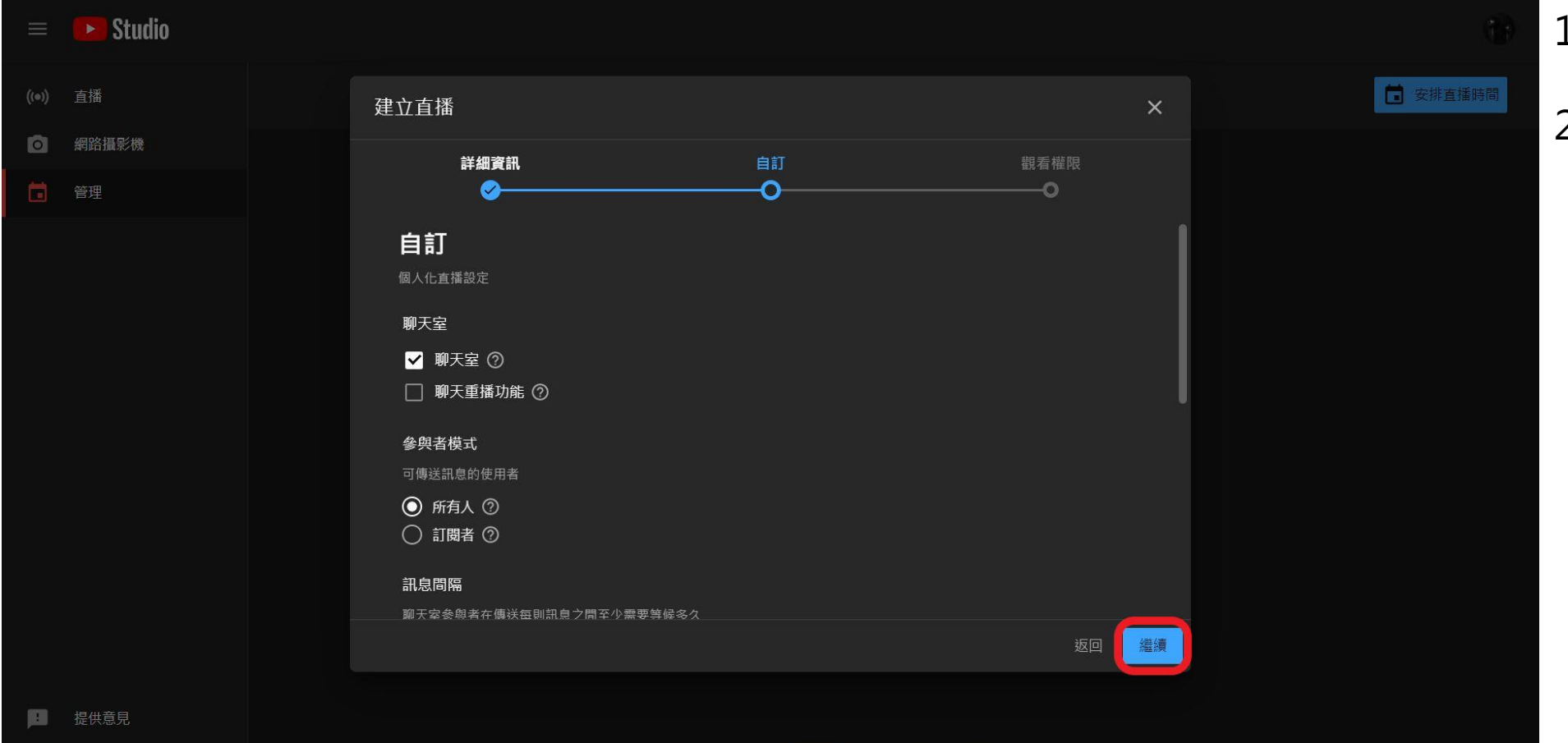

1. 編輯相關設定

2. 完成後,點選【繼續】

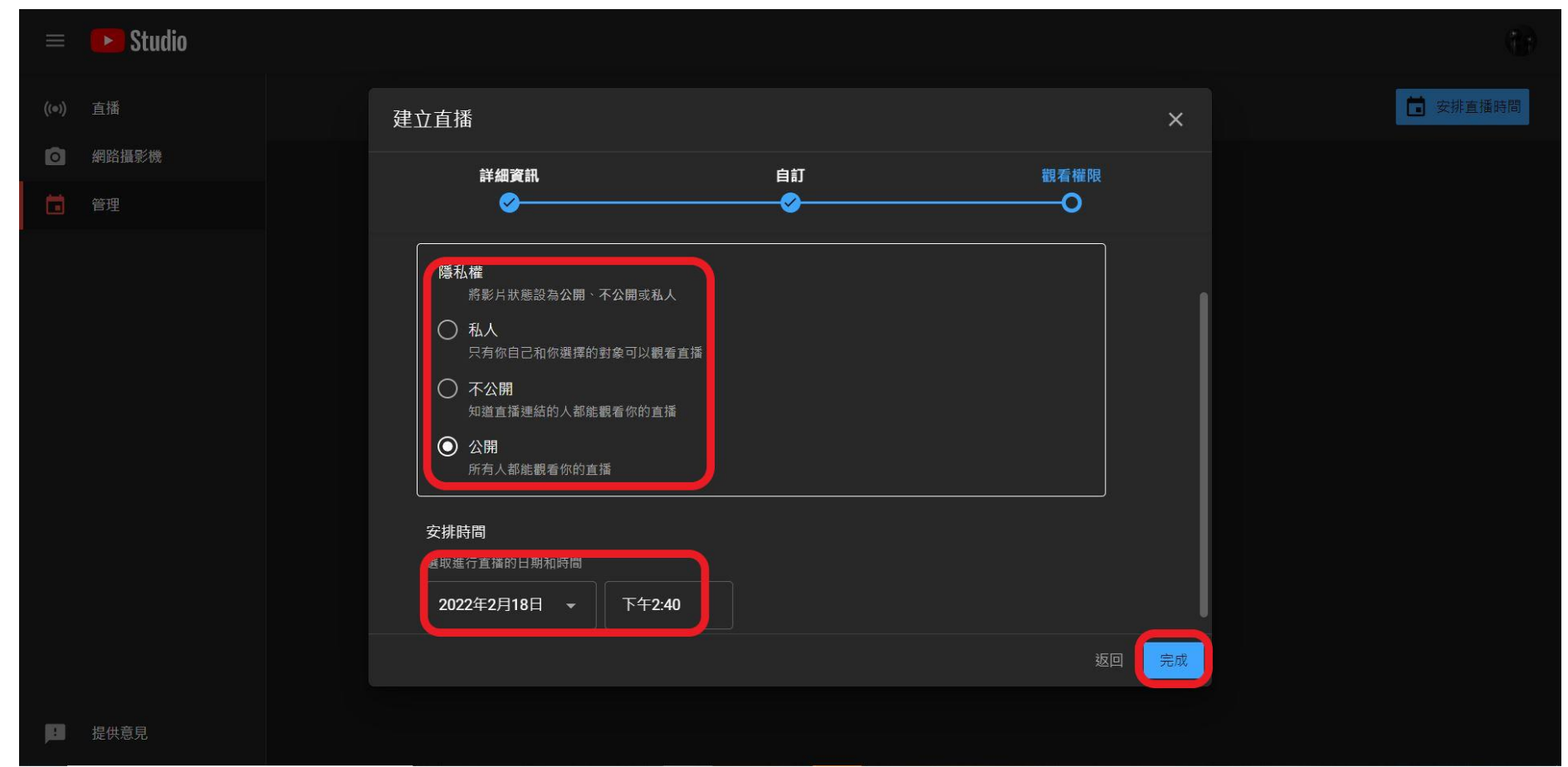

 設定隱私權和直播日 期和時間,完成後點 擊【完成】

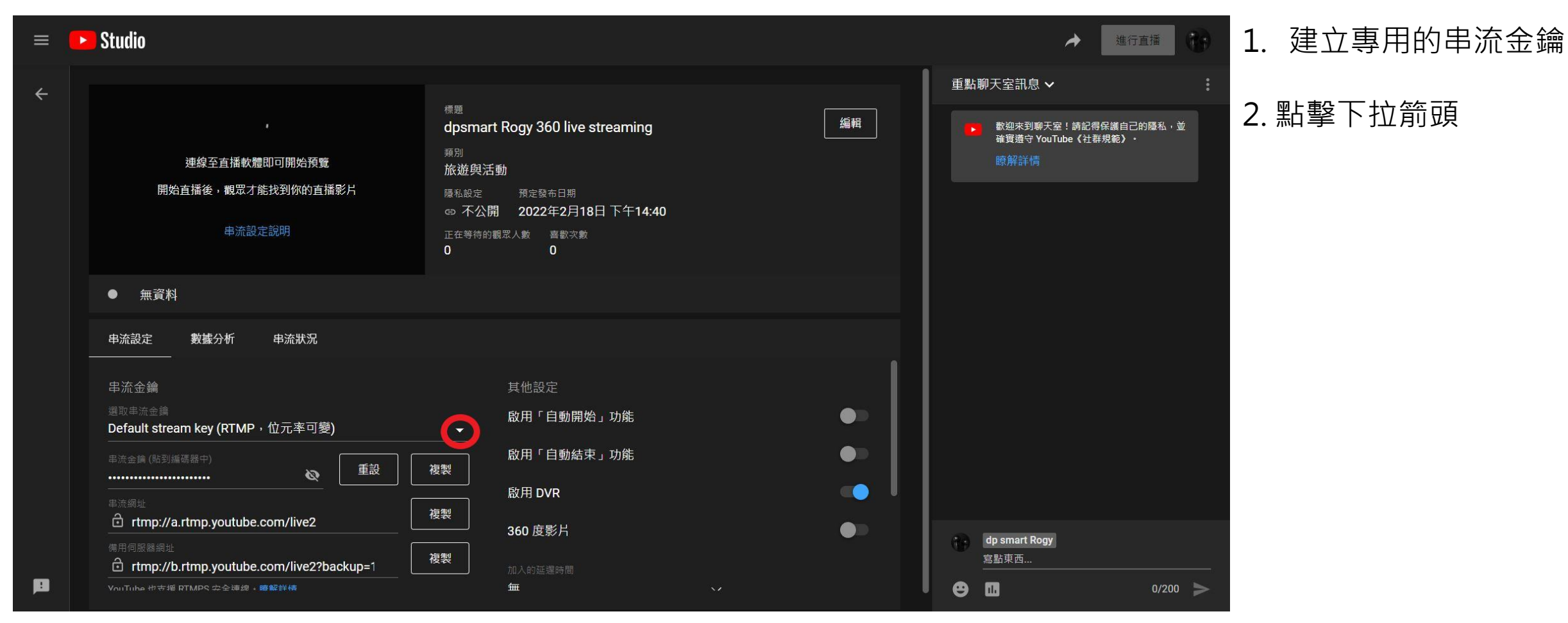

| = 🕨 Studio                                                                                                  |                                                                            |                                                                                  |                                                                |    |             | ▶ 進行直播                                                        |   |
|----------------------------------------------------------------------------------------------------|----------------------------------------------------------------------------|----------------------------------------------------------------------------------|----------------------------------------------------------------|----|-------------|---------------------------------------------------------------|---|
| <ul> <li>←</li> <li>←</li> <li>建立新的串流金</li> <li>管理串流金鑰</li> <li>#Rogy 360度環</li> <li>#Pony 360度環</li> </ul> | /<br>論<br>景直播 國際獅子會300A1區 2021-2<br>島直播 國際獅子會300A1區 2021-2                 | 標題<br>dpsmart Rogy 360 I                                                         | ive streaming<br><sup>明</sup><br>月18日 下午14:40<br><sub>次數</sub> | 續輯 | 重點聊ヲ        | 天室訊息 ✔<br>載迎來到聊天室!講記得保護自己的隱私,並<br>確寶遭守 YouTube《社群規範》・<br>瞭解詳情 | ÷ |
| #Rogy 360度環<br>#Rogy 360度環<br>#Rogy 360度環<br>#Rogy 360度環                                                    | 景直播 國際獅子會300A1區 2021-2<br>景直播 國際獅子會300A1區 2021-2<br>景直播 國際獅子會300A1區 2021-2 | )22<br>)22<br>)22<br>其他設定                                                        |                                                                | 1  |             |                                                               |   |
| 建取串流金鑰<br>Default stream key<br>串流金鑰 (貼到編碼器中<br>串流網址<br>會 rtmp://a.rtmp<br>備用伺服器網址<br>會 rtmp://b.rtmp       | r (RTMP,位元率可變)<br>重設<br>youtube.com/live2<br>youtube.com/live2?backup=1    | 啟用「自動       複製       放用「自動       複製       放用 DVR       複製       360 度影片       複製 | 開始」功能<br>結束」功能                                                 |    | () ds<br>度: | o smart Rogy<br>點東西                                           |   |
| L VoliTube や支援 RTMPS                                                                                        | <b>立全</b> 連總。 暗解样構                                                         | 価                                                                                |                                                                |    | •           | 0/200                                                         | > |

#### 1. 點擊 【建立新的串流金鑰】

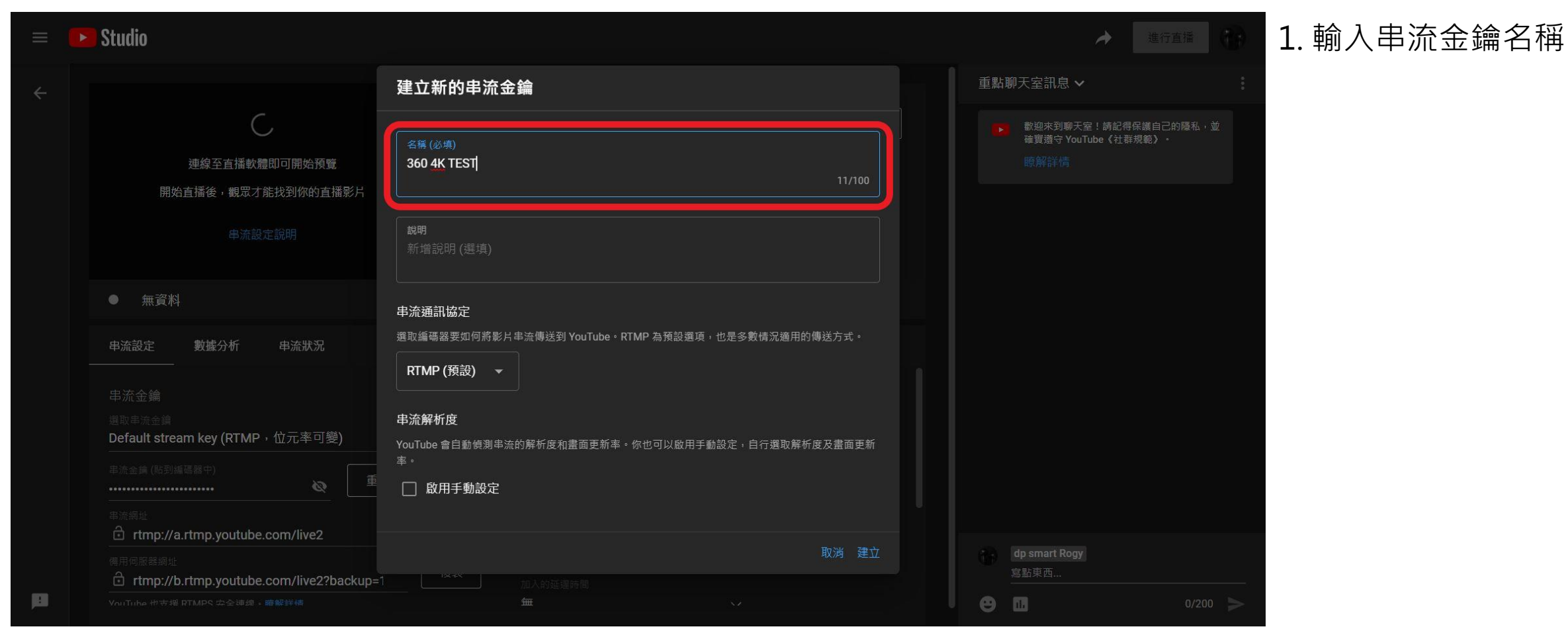

|   | Studio                                                                                                    |                                                                                                    |    | ▶ 進行首                                           | 1. | 勾選  | 【啟用手 |
|---|----------------------------------------------------------------------------------------------------|----------------------------------------------------------------------------------------------------|----|-------------------------------------------------|----|-----|------|
|   |                                                                                                    | 建立新的串流金鑰                                                                                                    | 重點 | 聊天室訊息 🗸                                         |    | 並將的 | 解析度記 |
|   | 連線至直播軟體即可開始預覽<br>開始直播後,觀眾才能找到你的直播影片                                                                                                    | 名稱 (必填)<br>360 4K TEST                                                                                               |    | 歡迎來到聊天室!請記得保護自己的<br>確實還守 YouTube《社群規範》・<br>瞭解詳情 | 2. | 點選  | 【建立】 |
|   |                                                                                                    | <b>說明</b><br>新増說明 (選填)                                                                                               |    |                                                 |    |     |      |
|   | ● 無資料<br>申流設定 數據分析 串流狀況                                                                                                    | <b>串流通訊協定</b><br>選取編碼器要如何將影片串流傳送到 YouTube。RTMP 為預設選項,也是多數情況適用的傳送方式。<br>RTMP (預設) ▼                                   |    |                                                 |    |     |      |
|   | 串流金鑰<br><sup>選取串流金鑰</sup><br>Default stream key (RTMP,位元率可變)<br><sup>串流金鑰 (貼到編碼盤中)</sup><br>重                                                                                                    | <ul> <li>串流解析度</li> <li>YouTube 會自動偵測串流的解析度和畫面更新率。你也可以啟用手動設定,自行選取解析度及畫面更新率。</li> <li>率。</li> <li>✓ 啟用手動設定</li> </ul> |    |                                                 |    |     |      |
| μ | <ul> <li>事派網址</li> <li>         rtmp://a.rtmp.youtube.com/live2         </li> <li>         佛用伺服器網址         </li> <li>         rtmp://b.rtmp.youtube.com/live2?backup=         </li> <li>         VauTube 地支援 RTMPS 安全連線,廠解鮮備     </li> </ul> | 解析度 ⑦<br>4K (13 Mbps - 30 Mpbs)<br>取消 建立                                                                             | •  | dp smart Rogy<br>富點東西                           |    |     |      |

勾選【啟用手動設定】, 並將解析度設定在 4K

| =        | Studio                                                                                                    |                                                                                                    | → 進行直播 (1)                                                           |
|----------|----------------------------------------------------------------------------------------------------|----------------------------------------------------------------------------------------------------|----------------------------------------------------------------------|
| ÷        | 文建線至直播軟體即可開始預覽<br>開始直播後,觀眾才能找到你的直播影片<br>串流設定說明                                                                                                    | <ul> <li>標題</li> <li>dpsmart Rogy 360 live streaming</li> <li>編輯</li> <li>類別</li> <li>旅遊與活動</li> <li>廢私設定 預定發布日期</li> <li>④ 不公開 2022年2月18日下午14:40</li> <li>正在等待的觀眾人數 喜歌次數</li> <li>0</li> <li>0</li> </ul> | 重點聊天室訊息 > :<br>動迎來到聊天室! 講記得保護自己的隱私,並<br>確實遵守 YouTube (社群規範)。<br>瞭解詳情 |
|          | <ul> <li>● 無資料</li> <li>申流設定 數據分析 申流狀況</li> <li>串流金鑰</li> </ul>                                                                                    | 其他設定                                                                                                    |                                                                      |
|          | <ul> <li>48取車流金購     </li> <li>360 4K TEST (RTMP + 4K)     </li> <li>#流編址     <li>         • rtmp://a.rtmp.youtube.com/live2      </li> </li></ul> | 啟用「自動開始」功能     ●       啟用「自動結束」功能     ●       複製     ○       啟用 DVR     ●       複製     360 度影片                                                                                                    | dp smart Rogy                                                        |
| <b>F</b> | trmp://b.rtmp.youtube.com/live2?backup=1                                                                                                    | 被製 加入的延迟時間                                                                                                    | <u>寫點東西</u>                                                          |

#### 將金鑰選到剛剛設定 的那個金鑰

| - Studio                                                                                            |                                                                                                | ★ (*)                                         |
|----------------------------------------------------------------------------------------------------|------------------------------------------------------------------------------------------------|-----------------------------------------------|
| •<br>連線至直播軟體即可進行直播<br>開始直播後,觀眾才能找到你的直播影片<br>+ + 本 - 42 → 12 → 18 + 18 → 18 → 18 → 18 → 18 → 18 → 18 | 標題<br>dpsmart Rogy 360 live streaming<br>類別<br>旅遊與活動<br>陸私設定 預定發布日期<br>@ 不公開 2022年2月18日下午14:40 | 重點聊天室訊息 ✔ · · · · · · · · · · · · · · · · · · |
| ● 透過串流播放軟體傳送影像給 YouTube,即可開始<br>申流設定 數據分析 申流狀況                                                      | 0 0<br>直播                                                                                      |                                               |
| <ul> <li>串流金鑰</li> <li>360 4K TEST (RTMP + 4K)</li> <li>串流金鑰 (貼到編碼器中)</li> <li>●</li> </ul>         | 其他設定                                                                                           |                                               |
| 単流網址<br>合、rtmp://a.rtmp.voutube.com/live?                                                           | 啟用 DVR                                                                                         |                                               |
| 備用伺服器網址<br>合 rtmp://b.rtmp.youtube.com/live2?backup=1                                               | 360 度影片 複製 加入的延遲時間                                                                             | dp smart Rogy<br>寫點東西                         |

#### ...將這四個選項全部打開

| 💌 Studio                                                                                                    |                                                                                                    | A 👘                                                                    |
|----------------------------------------------------------------------------------------------------|----------------------------------------------------------------------------------------------------|------------------------------------------------------------------------|
| 連線至直播軟體即可進行直播<br>開始直播後,觀眾才能找到你的直播影片<br>串流設定說明                                                                                                    | <ul> <li>標題</li> <li>dpsmart Rogy 360 live streaming</li> <li>類別</li> <li>旅遊與活動</li> <li>隆私設定 預定發布日期</li> <li>① 不公開 2022年2月18日下午14:40</li> <li>正在等待的觀眾人數 喜歡次數</li> <li>0 0</li> </ul> | 重點聊天室訊息 ➤ ● 歡迎來到聊天室!請記得保護自己的隱私,並<br>確實遵守 YouTube (社群規範) · □ 瞭解詳情       |
| <ul> <li>透過串流播放軟體傳送影像給 YouTube,即可開始重</li> <li>申流設定 數據分析 申流狀況</li> <li>串流金鑰</li> <li>選取串流金鑰</li> <li>360 4K TEST (RTMP, 4K)</li> </ul>                                                                 | 直播<br>其他設定<br>▶ 取用「自動開始」功能                                                                                                    |                                                                        |
| <ul> <li>申流金鏡(航到編碼器中)</li> <li>● 重設</li> <li>● rtmp://a.rtmp.youtube.com/live2</li> <li>■ 備用伺服器網址</li> <li>● rtmp://b.rtmp.youtube.com/live2?backup=1</li> <li>YouTube 松支援 RTMPS 安全通線,廣解解機</li> </ul> | 複製     2     啟用「自動結束」功能       酸用 DVR     ●       複製     360 度影片       複製     加入的延進時間       垂     ✓                                                                                    | <ul> <li>健 smart Rogy</li> <li>寫點東西</li> <li>● 配 0/200 &gt;</li> </ul> |

1. 串流網址(1)+串流金鑰(2) 即為RTMP編碼器推流網 址 rtmp://a.rtmp.youtube.co m/live2/tj18-gsvf-39k5-0wjg

直播功能和金鑰設定

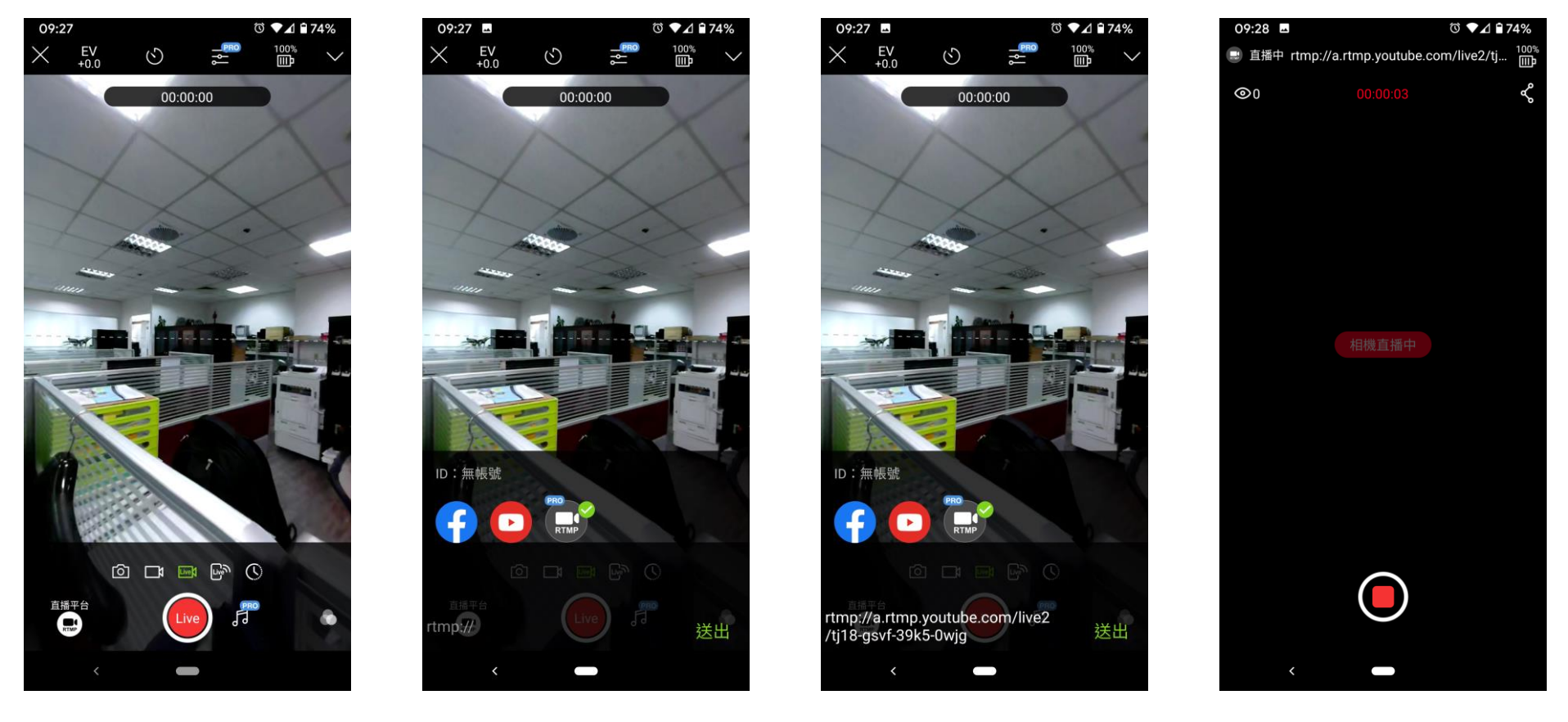

1. 在Rogy APP中選擇RTMP直播, 並輸入RTMP編碼器推流網址 rtmp://a.rtmp.youtube.com/live2/tj18-gsvf-39k5-0wjg

| ≡ | 🕨 Studio                                                          |           |        |          |          |   |    |                                                 | 結束直播                         | <b>()</b> |  |
|---|-------------------------------------------------------------------|-----------|--------|----------|----------|---|----|-------------------------------------------------|------------------------------|-----------|--|
| ¢ | 講年 0:27       ##         加速 1000000000000000000000000000000000000 |           |        |          |          |   | 重點 | 聊天室訊息 ><br>歡迎來到聊天室!講講<br>確實遵守 YouTube(著<br>瞭解詳情 | 记得保護自己的隱私,<br>社群規範 <b>〉・</b> | <b>*</b>  |  |
|   | <ul> <li>         ・</li></ul>                                     |           |        |          |          |   |    |                                                 |                              |           |  |
|   | 同時線上觀眾人數 🕜                                                        | 聊天室訊息頻率 🔞 | 播放灾數 🕜 | 平均觀看時間 😰 |          |   |    |                                                 |                              |           |  |
|   | 4<br>3                                                            | 0         |        |          | 同時線上觀眾人數 |   |    |                                                 |                              |           |  |
|   | 2                                                                 |           |        |          |          |   | 66 | dp smart Rogy                                   |                              |           |  |
|   | 1                                                                 |           |        |          |          | ' |    | 寫點東西                                            |                              |           |  |
|   | 0                                                                 |           |        |          |          |   | €  |                                                 | 0/20                         | • >       |  |

- 1. 直播開始後可在預覽視 窗旋轉360度畫面
- 2. 使用右上角的【分享】, 可將直播網址傳給別人